# TUTORIAL DE ACCESO A LEOCYL.

### 1.- ¿Qué es LEOCYL?

Es una biblioteca virtual que está a disposición de todos los usuarios de EDUCAJCYL con un extenso catálogo de obras.

### 2.- ¿Cómo se accede?

**PRIMER PASO:** Lo primero que debemos hacer es acceder al portal de educación de la Junta de Castilla y León y acceder con nuestro usuario y contraseña *@educa.jcyl.es* 

| Göögle                                                      | educajcyl                                                                                                    |         | x   Q                                                                                                    |  |
|-------------------------------------------------------------|----------------------------------------------------------------------------------------------------|---------|----------------------------------------------------------------------------------------------------|--|
|                                                             | Q Todo 🖽 Noticias 🧷 Shopping 🕩 Vídeos 🔚 Imágenes                                                                                                    | : Más   | Herramientas                                                                                                    |  |
|                                                             | Aproximadamente 218.000 resultados (0,38 segundos)                                                                                                    |         |                                                                                                    |  |
|                                                             | Se muestran resultados de educacyl<br>Ver resultados de educajcyl                                                                                                    |         |                                                                                                    |  |
|                                                             | http://www.educa.jcyl.es ▼<br>Educacyl - Junta de Castilla y León<br>Portal de Educación de la Junta de Castilla y León.                                                           |         |                                                                                                    |  |
|                                                             | Alumnado<br>La admisión de trabajos será del 1 de diciembre de 2021 al 15 de                                                                                                    |         |                                                                                                    |  |
|                                                             | Profesorado<br>Para centros docentes no universitarios de Castilla y León                                                                                                    |         |                                                                                                    |  |
|                                                             | Actualidad Profesorado<br>Plazo para solicitar la devolución de originales: desde el día 13                                                                                        |         |                                                                                                    |  |
|                                                             | Familias                                                                                                    |         |                                                                                                    |  |
|                                                             | Sistema Educativo · Asociaciones de madres y padres · Admisión                                                                                                    |         |                                                                                                    |  |
|                                                             | Sistema Educativo · Asociaciones de madres y padres · Admisión                                                                                                    |         |                                                                                                    |  |
| 1222                                                        | Sistema Educativo · Asociaciones de madres y padres · Admisión<br>Buscador                                                                                                    | Bus     | car Bisourda avanzada                                                                                                    |  |
| المعنى<br>المعنى<br>Castilla v Le                           | Sistema Educativo · Asociaciones de madres y padres · Admisión<br>Buscador                                                                                                    | Enlaces | er Bisoueda avanzada<br>Directos                                                                                                    |  |
| Castilla y Le<br>Educ<br>Información O                      | de<br>on<br>acyl Portal de Educación<br>n-line para la Comunidad Educativa de Castilla y León                                                                                      | Enlaces | cer<br>Búsqueda avanzada<br>Directos<br>Información para<br>Usuarios<br>Tutoriales de ayuda para<br>liou suavias del Portal.                                                                                                    |  |
| ی<br>کی استاد<br>Castilla y Le<br>Información O<br>Educacyl | de<br>on<br>acyl Portal de Educación<br>n-line para la Comunidad Educativa de Castilla y León<br>Alumnado Profesorado Familias Universidad                                         | Enlaces | ce Bisounda avanzada<br>Directos<br>Tutorales de avuda para<br>los usuarios del Portal.<br>Celendario escolar<br>Para centros docentes no<br>universitarios de Castilia<br>y León.                                                                                                    |  |
| educ<br>Información O<br>Educacyl                           | de<br>on<br>acyl Portal de Educación<br>-line para la Comunidad Educativa de Castilla y León<br>Alumnado Profesorado Familias Universidad<br>O O O O O O O O O O O O O O O O O O O | Enlaces | Oreganization     Second a vanzada       Directos     Información para<br>Usuarios       Tutoraiss de ayuda para<br>los usuarios del Portal.     Secondaria       Calendario escolar<br>Para centra docentes no<br>universitarios de Castilia<br>y León.     Notecias       Notedades del Portal.     Disponible subscripción<br>mediante RSS. |  |
| Educacyl<br>Catalanti<br>Información O<br>Educacyl          | Sistema Educativo - Asociaciones de madres y padres - Admisión                                                                                                    | Enlaces | Busoueda avanzada Directos Información para usuarios Tutoraisa de ayuda para las usuarios del Portal. Defendario escolar Para centros docentes no ayueño. Indenas las Naticias y Jeón. Todas las Naticias y Novedades del Portal Disponible subscripción mediante RS. Becas, Ayudas y Subvenciones Todas de Jurda de Castilia y León.          |  |

**SEGUNDO PASO:** accedemos a nuestra ZONA PRIVADA y cliclamos sobre la aplicación LEOCYL, ya podemos comenzar.

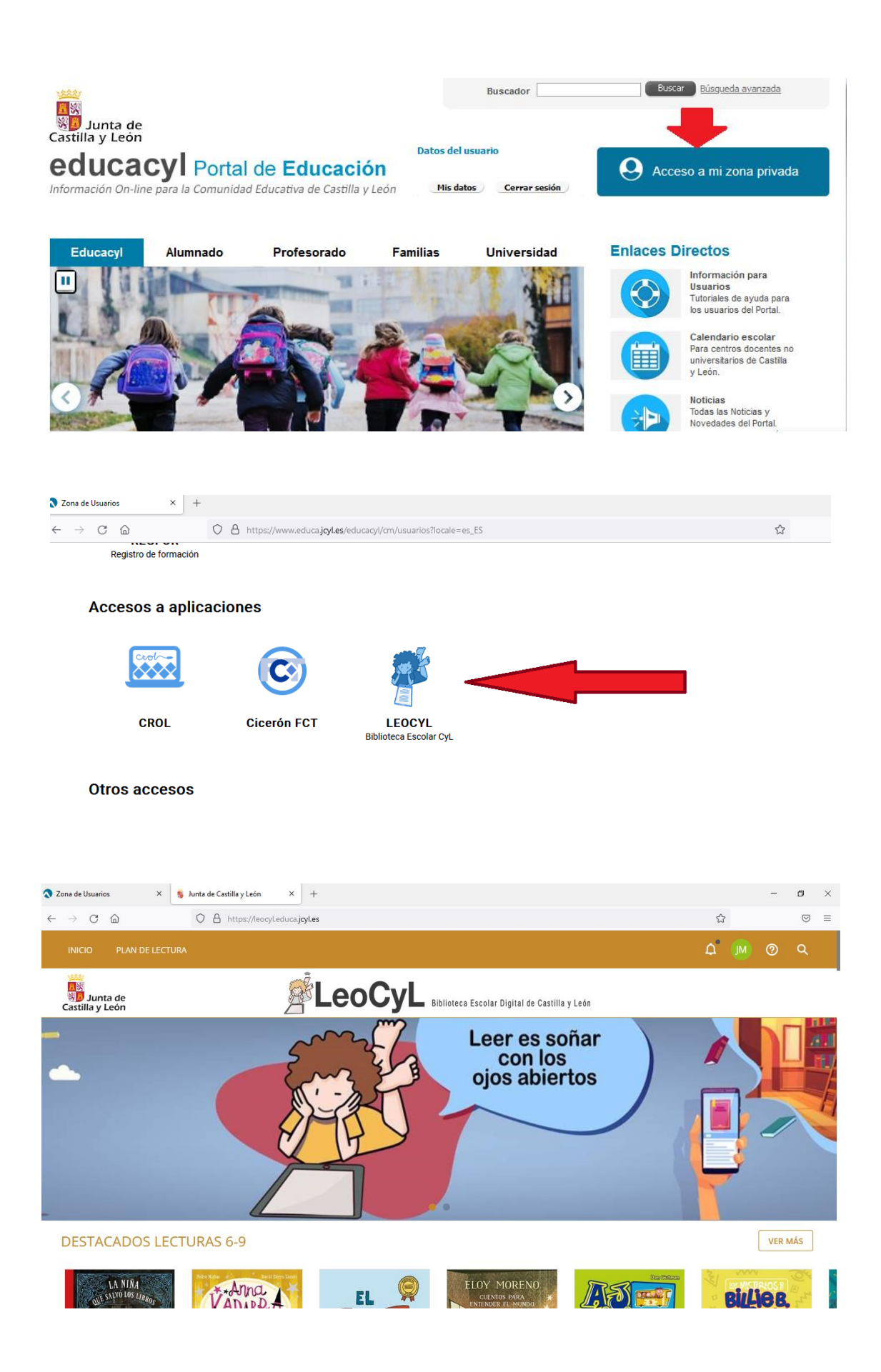

### 3.- Primeros pasos en LEOCYL.

**PRIMER PASO**: Desplegamos el buscador, introducimos el título del libro que deseamos tomar en préstamo o bien seleccionamos los criterios de búsqueda que queramos (edad, etapa educativa, temática,...)

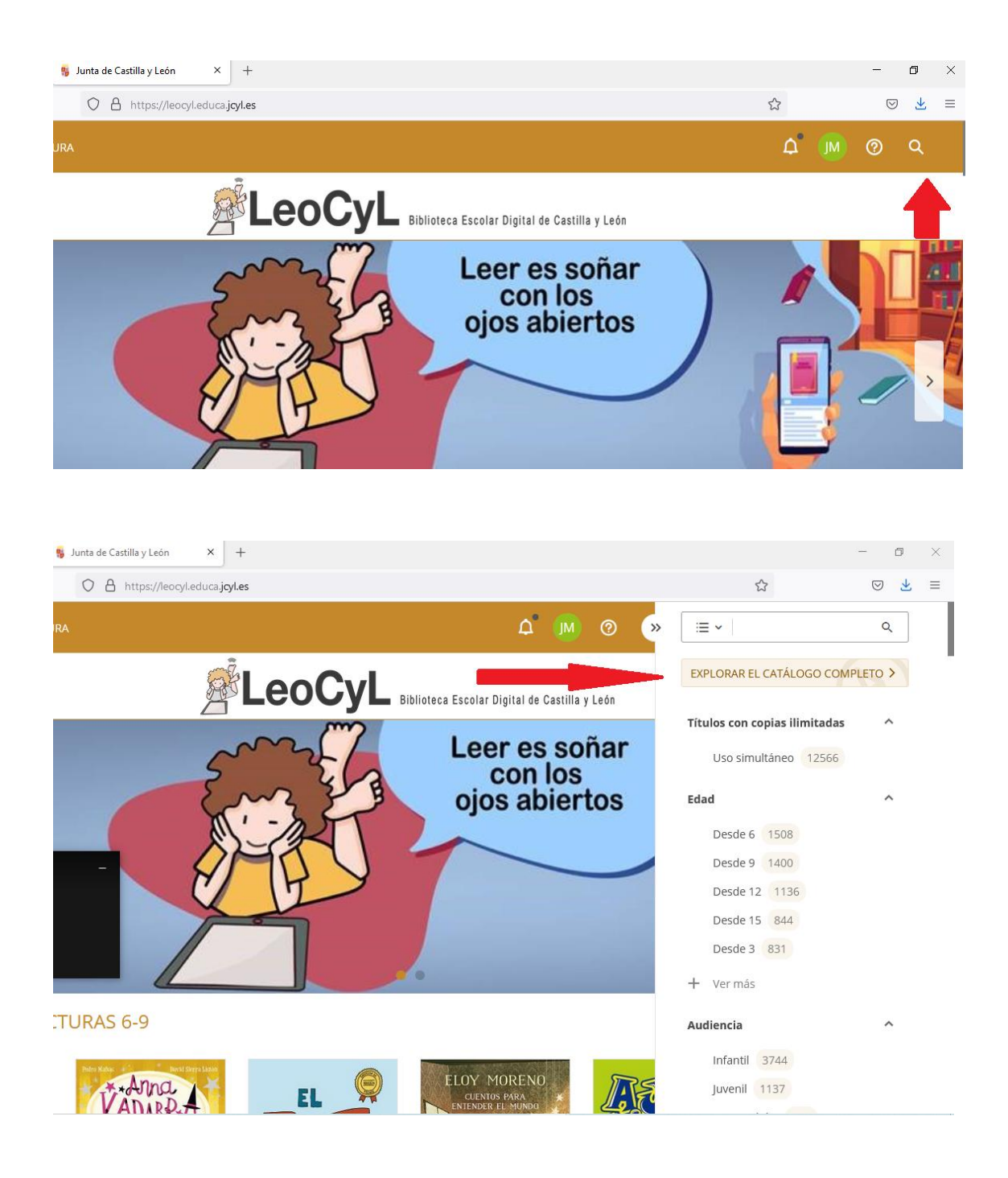

**SEGUNDO PASO:** Seleccionamos el libro que queramos leer picando sobre la imagen del libro y podemos prestarlo como si de una biblioteca "tradicional" se tratase y podemos tomarle en préstamo.

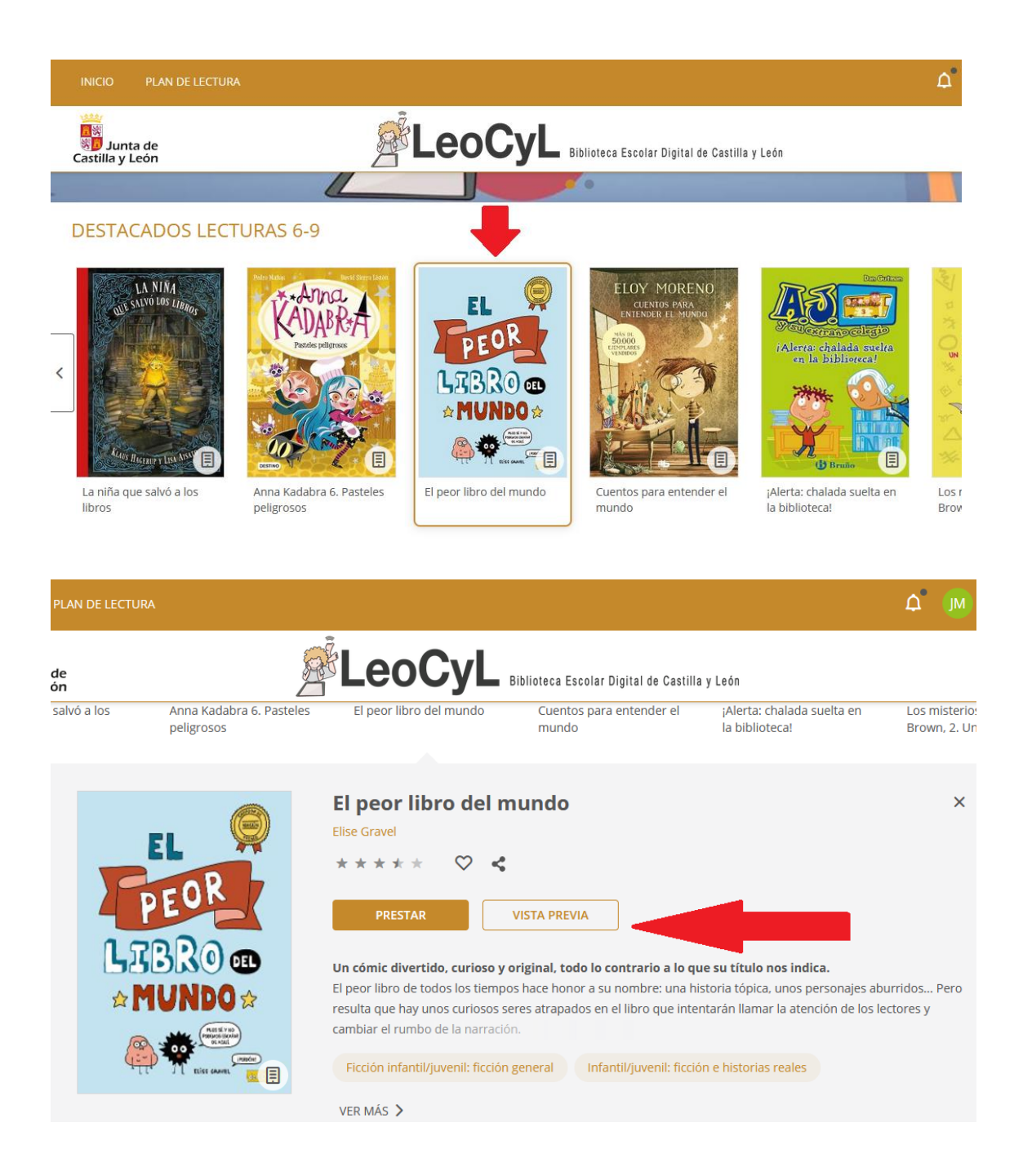

**TERCER PASO:** si lo tomamos en préstamo podemos leerlo de dos maneras: descargando el pdf o a través de Nubereader.

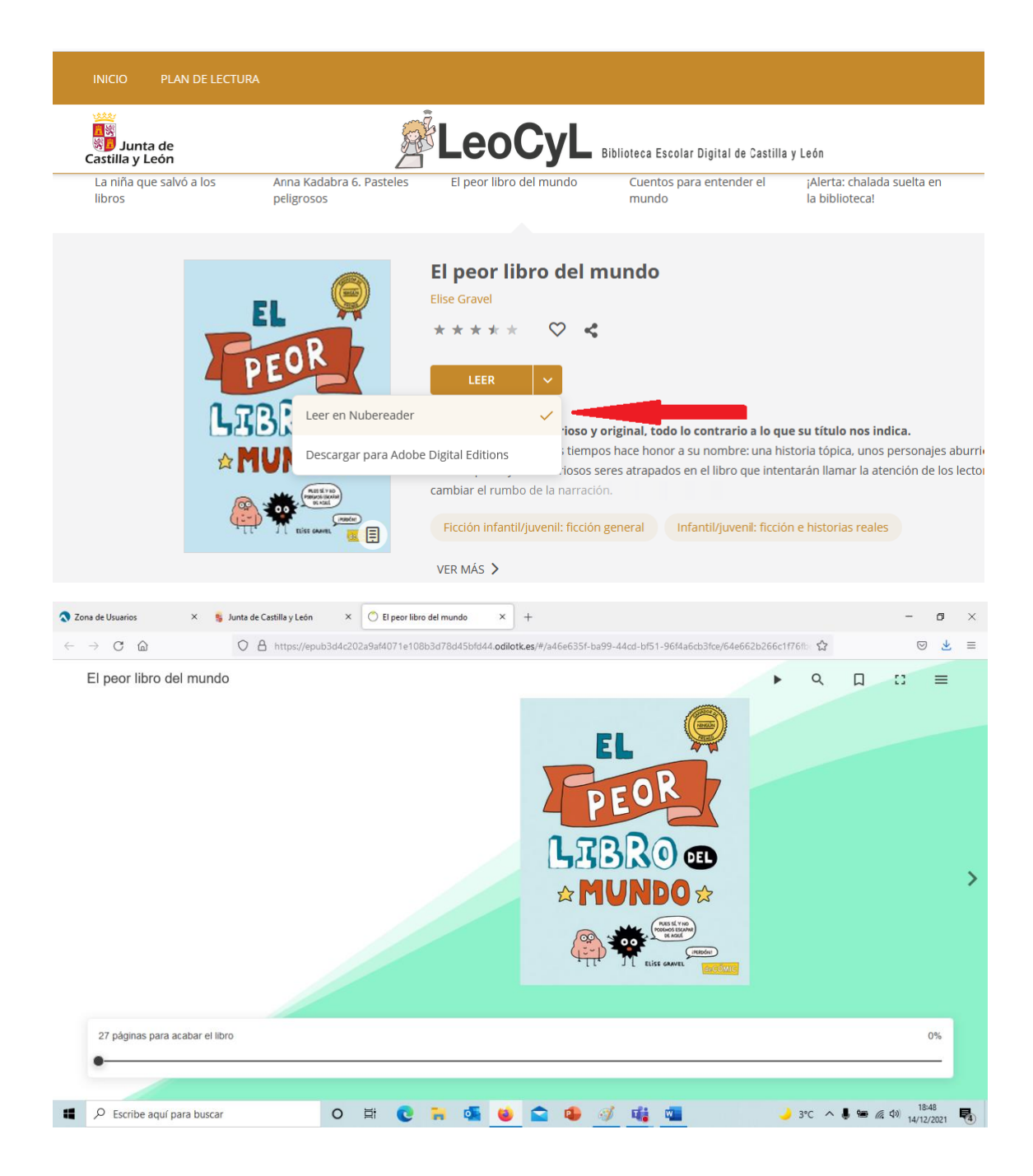

## 4.- ¿Qué ventajas tiene LEOCYL?

La principal ventaja de esta plataforma es la de disponer "a un clic" de miles de títulos para elegir el que más se adapte a nuestros gustos. Disponemos de un amplísimo catálogo de obras mostradas de manera muy visual y que podemos buscar a través de diferentes criterios de búsqueda y todo ello desde la comodidad de nuestra casa, sin desplazarnos.